#### <u>หนังสืออิเล็กทรอนิกส์ภาษาไทย 2ebook</u>

2ebook เป็นฐานข้อมูลหนังสืออิเล็กทรอนิกส์ภาษาไทย สามารถอ่านผ่านทางอินเทอร์เน็ต หรืออุปกรณ์ อิเล็กทรอนิกส์พกพาอื่น ๆ ได้

ผู้ใช้บริการสามารถอ่านหนังสืออิเล็กทรอนิกส์จากเครื่องคอมพิวเตอร์ที่อยู่ภายในเครือข่าย รร.นร. ได้เท่านั้น ผ่านทางเว็บไซต์ <u>http://www.2ebook.com/rtna</u> แต่ถ้าหากผู้ใช้ทำการ Log in account จะสามารถบันทึก โน็ตย่อและสามารถยืมหนังสืออิเล็กทรอนิกส์จากห้องสมุดได้ 24 ชั่วโมง สำหรับผู้ใช้บริการที่อยู่ภายนอกเครือข่าย รร.นร. จะต้อง Log in account ก่อนจึงจะใช้งานได้ (ติดต่อขอรับ account ได้ที่เคาน์เตอร์บริการ ชั้น 3 หรือทำการสมัครสมาชิกด้วยตนเองผ่านเครื่องคอมพิวเตอร์ที่อยู่ภายในเครือข่าย รร.นร.)

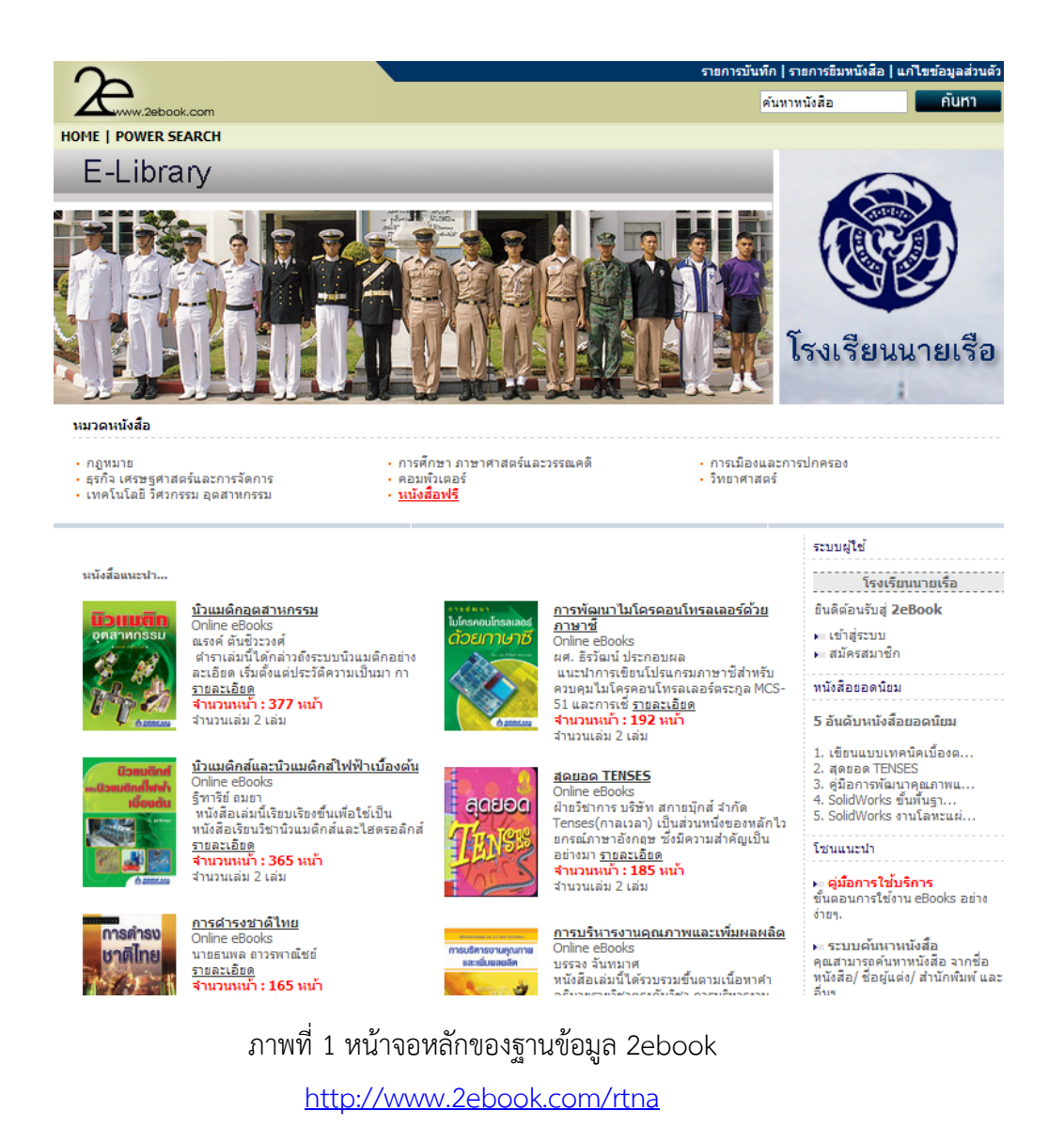

# ขั้นตอนการสมัครสมาชิก

 เข้าสู่เว็บไซต์ <u>http://www.2ebook.com/rtna</u> คลิกเลือกที่เมนู "สมัครสมาชิก" (การสมัครสมาชิกต้องทำ ผ่านเครื่องคอมพิวเตอร์ที่อยู่ภายในเครือข่าย รร.นร. เท่านั้น)

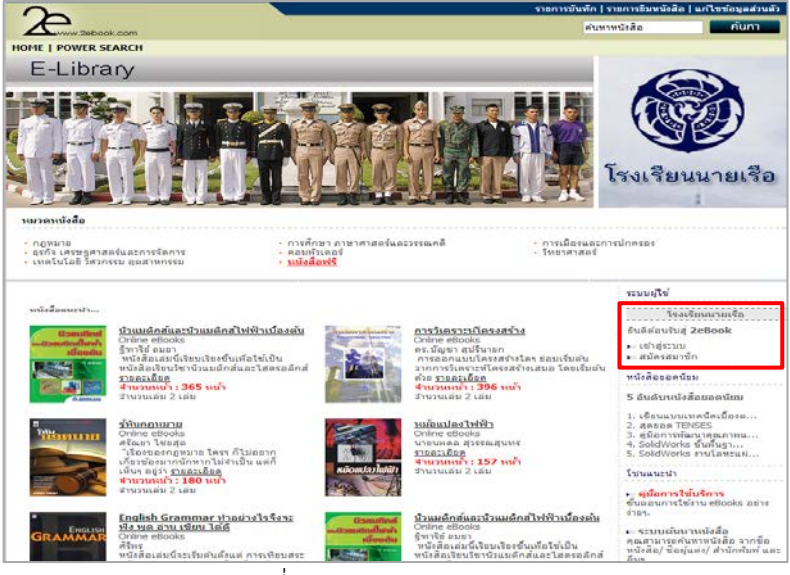

ภาพที่ 2 แสดงการสมัครสมาชิก

2. ผู้สมัครกรอกข้อมูลเพื่อสมัครสมาชิก

| HOME   POWER S                                                                                                    | EARCH        |                                                                                                    |                                                                                                    |                                                                                                |
|----------------------------------------------------------------------------------------------------|--------------|----------------------------------------------------------------------------------------------------|----------------------------------------------------------------------------------------------------|------------------------------------------------------------------------------------------------|
| Adulta                                                                                                    | faiter - dan |                                                                                                    | acessos                                                                                                    | i Au-                                                                                          |
| E6Ma<br>- สมัครสมา<br>เปลืองร่างขน<br>จากลาย<br>จากลาย<br>จากลาย<br>ร่ง<br>เกมสุด<br>กัน<br>การสุดที่มี<br>การสุดที่มี<br>การสารสุดการสารสุดที่มี<br>การสุดการสารสารสารสารสุดที่<br>การสายการสารสารสารสุดที่<br>การสายการสารสารสารสารสารสารสารสารสารสารสารสารสา |              | at less 6 characters<br>at less 6 characters<br>est 100/unfil forenu anofina est 100/unfil foren resis 100.<br>e.g. contest (\$240006 com.<br>e.g. 020006007<br> | Economic Economic Solution Solution | Aus Aus Aus Aus Aus Au Au Au Au Au Au Au Au Au Au Au Au Au Au Au Au Au Au Au Au Au Au Au Au Au |

ภาพที่ 3 แสดงการกรอกข้อมูลสมาชิก

## ขั้นตอนการเข้าใช้หนังสืออิเล็กทรอนิกส์

### 1. การเข้าใช้หนังสืออิเล็กทรอนิกส์

1.1 เข้าใช้หนังสืออิเล็กทรอนิกส์ทันทีโดยการสืบค้น (Search) และเลือกอ่านหนังสือ (Browse) ตามหมวด หนังสือ

1.2 ทำการ login account ก่อนเข้าใช้หนังสืออิเล็กทรอนิกส์ เพื่อสามารถใช้ฟังก์ชั่นการบันทึกโน้ตย่อและ ยืมคืนหนังสือได้

|                                                            |                                                                                                    | Lancescon                                                                    | 💙 (ÖL 🛛                                                                             |
|------------------------------------------------------------|----------------------------------------------------------------------------------------------------|------------------------------------------------------------------------------|-------------------------------------------------------------------------------------|
| ทศในโลยี วิ                                                | ศากรรม อุดสาหกรรม                                                                                                    | ອານຊຳອີ                                                                      |                                                                                     |
| แสดงหมวดข่อขใน                                             | <u>ิเทอโนโลยี วิศวกรรม อุตสาหกรรม</u> " ทั้งหมด                                                                                                    | Lubinsh.                                                                     | aj 2x6 vak                                                                          |
| เหลียสไป การกรที่ 1-35 การกรณฑ (สามาร์สามาร์ การกรณฑ์ 1.35 |                                                                                                    | 1.2 Million                                                                  | ru                                                                                  |
| <b>a a 1</b> 2                                             |                                                                                                    | widteen                                                                      | สโษม                                                                                |
| ດແຕງຈາກເຮັດສິສ                                             |                                                                                                    | 5 Sudanci                                                                    | 6danaahan                                                                           |
|                                                            | <u>ที่กระ แต่สิมาตรกิจริยัง 1</u><br>ผู้แก่ กะ ให้สุขารกรุ มิน.โท<br>เพื่อสำนักนำ ที่สายที่สามารถสายสร้องการกินโอยี (ไทยอะผู้ปุ่น) สะสรร.<br>ประมาณแม่มีการ Christe eBooks<br>ฟัตร์การ 1                                                                                                    | 1. Solidiva<br>2. grama<br>3. metion<br>4. metion<br>5. setions              | ช่ง สนโอกรมน์<br>184823<br>เป็นสีอรอมโอรอน<br>รุ่นมอกระโ<br>สโคริก 4 เมื่น          |
| A CONTRACTOR                                               | งสัม 1.1 สถาสำนักของโอกออร์การ สร้างของอาร์กอาสรไฟฟ้าการองสอง ของสมใจการออร์กอ<br>สามธิสไปฟ้าพระสม                                                                                                    | foundation                                                                   | สมันสิงาห                                                                           |
|                                                            | มีกระ เมาะโดงสามาให้ที่ 1-4 แต่สะ 1 ใหญ่ที่เป็นสามารถทั่งแรกเรียงใหญ่ได้ 3 เหล่ง<br>สุนแล้ว และประทัก สุนักษาใหญ่<br>สำนักห้างไป สามารถใหญ่ สามารถเล่า สามารถกับไม่ได้ (โทย-ร์ตู้ปุ่น) ต. 2014<br>ประกาศแหล่งชื่อ 1: Online e000015<br>ประกาศน้ำใช้ สามารถเมืองสัมชาติมาให้เสียงสามารถกับได้ 3 เกล่า และ 1 แต่สามัก<br>เป็นสามารถในสามารถเมืองสัมชาติมาให้เสียงสามารถกับได้ 3 เกล่า และ 1 แต่สามัก | 2 จันตอบการ<br>สาวา.<br>ค.ศ.สามาร์ก<br>ค.ศ.สามาร์ก<br>มะเสียง? ซึ่ง<br>สัมรุ | ใช้งาน eBooks อย่าง<br>ดรามมัลสิม<br>ศัยหารณ์เร็อ มางชื่อ<br>ผู้แม่ญ' สำนักสิมพ์ แร |
| <u>.</u>                                                   | ประกาศหมือชีวิว Chine etbooks<br>ฟัตวิตา :<br>เพิ่มสามารถใหม่โดยางเมืองสัตรายเรียก็กลับและเหตุจัตะบงได้ 3 กร่าง และ 1 แต่งางัด<br>เสนอร์สถามการกรรมคณะ <u>รายการวิชา</u> ณ                                                                                                    |                                                                              | naamung<br>miaing in<br>iiws<br>F.A.Q.                                              |

ภาพที่ 4 แสดงการเข้าใช้หนังสืออิเล็กทรอนิกส์ 2ebook

#### 2. การอ่านหนังสืออิเล็กทรอนิกส์

การอ่านหนังสืออิเล็กทรอนิกส์สามารถทำได้โดยคลิกที่ชื่อเรื่องหรือรูปปกหนังสือ หนังสือ อิเล็กทรอนิกส์ 2ebook สามารถอ่านได้ 2 แบบ ได้แก่ Online Reading และ Flip Reading

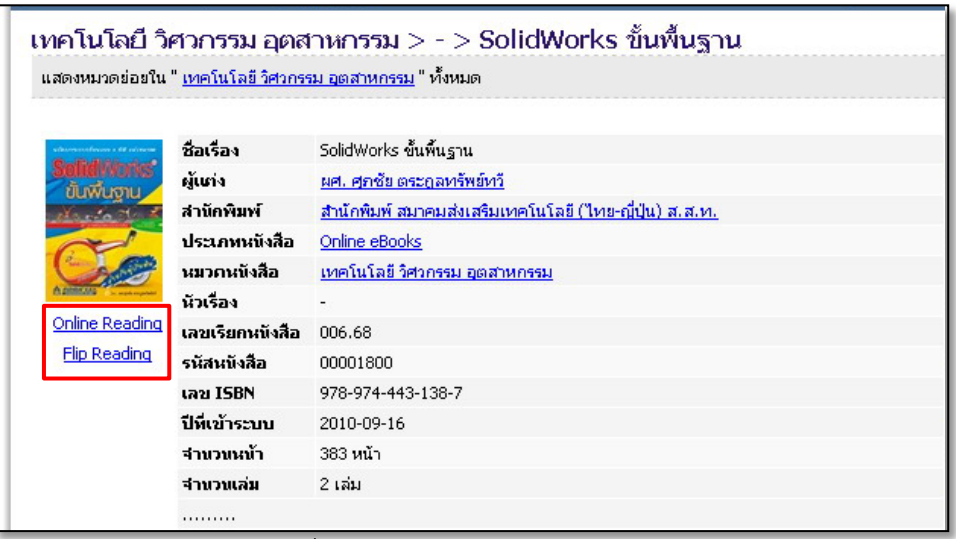

ภาพที่ 5 แสดงการเปิดหนังสืออิเล็กทรอนิกส์

การเปิดหนังสือแบบ Online Reading

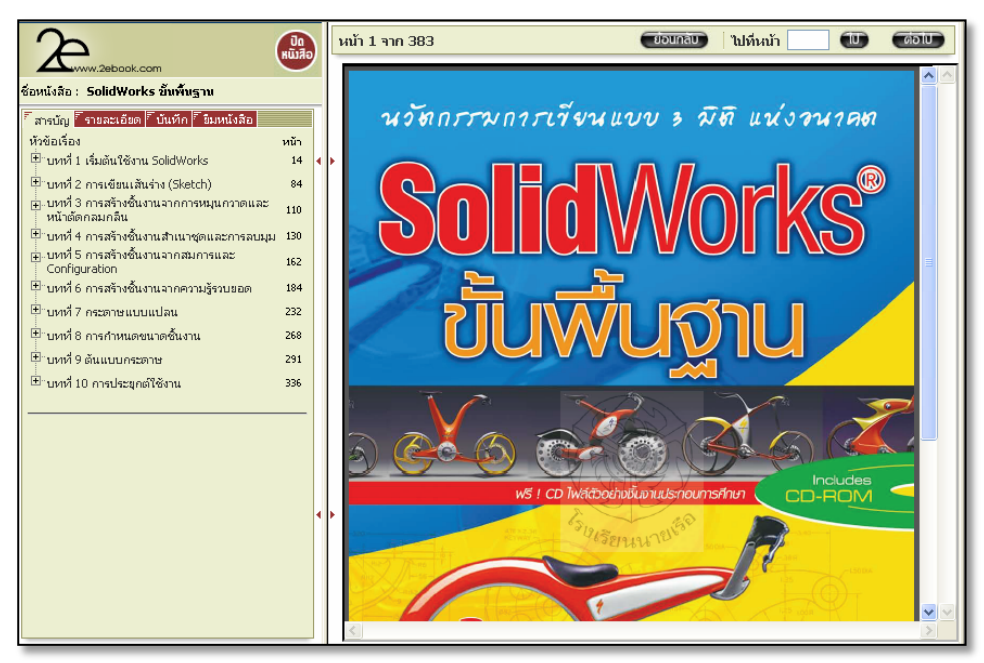

ภาพที่ 6 แสดงการเปิดหนังสืออิเล็กทรอนิกส์แบบ Online Reading

การเปิดหนังสือแบบ Flip Reading

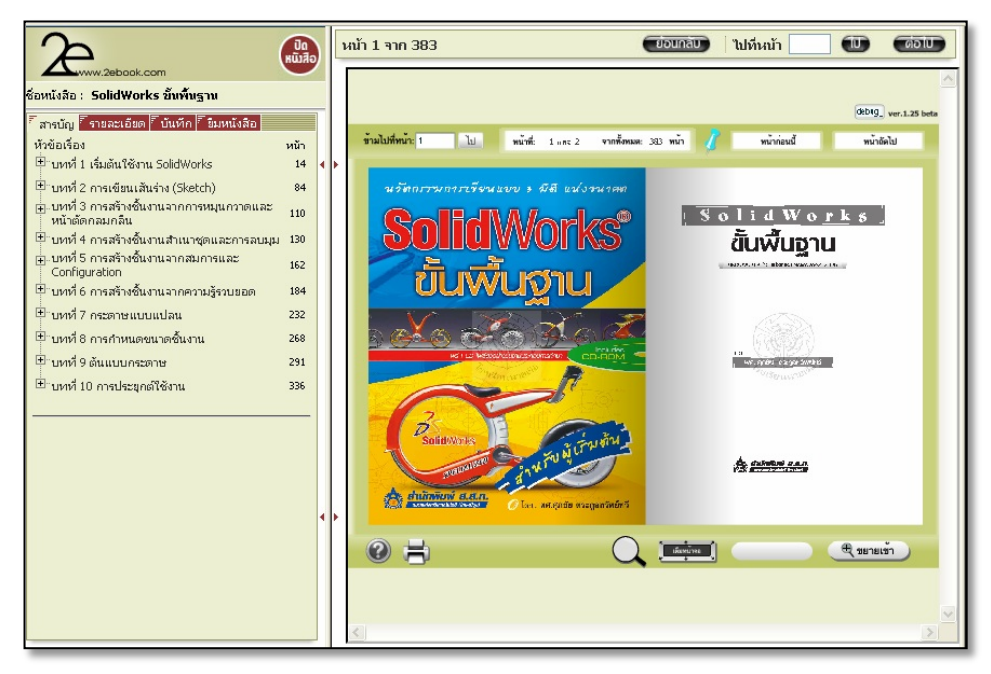

ภาพที่ 7 แสดงการเปิดหนังสืออิเล็กทรอนิกส์แบบ Flip Reading

• การดูรายละเอียดของหนังสือ

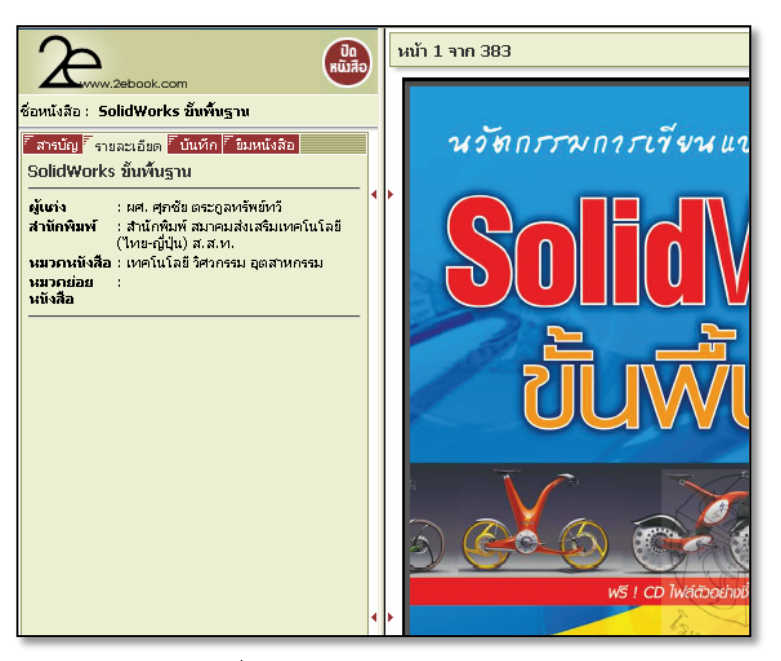

ภาพที่ 8 แสดงการดูรายละเอียดของหนังสือ

 ผู้ใช้บริการสามารถทำบันทึกย่อได้จากฟังก์ชั่นบันทึกโดยต้องทำการ login account จึงจะสามารถเข้าใช้ งานในส่วนนี้ได้

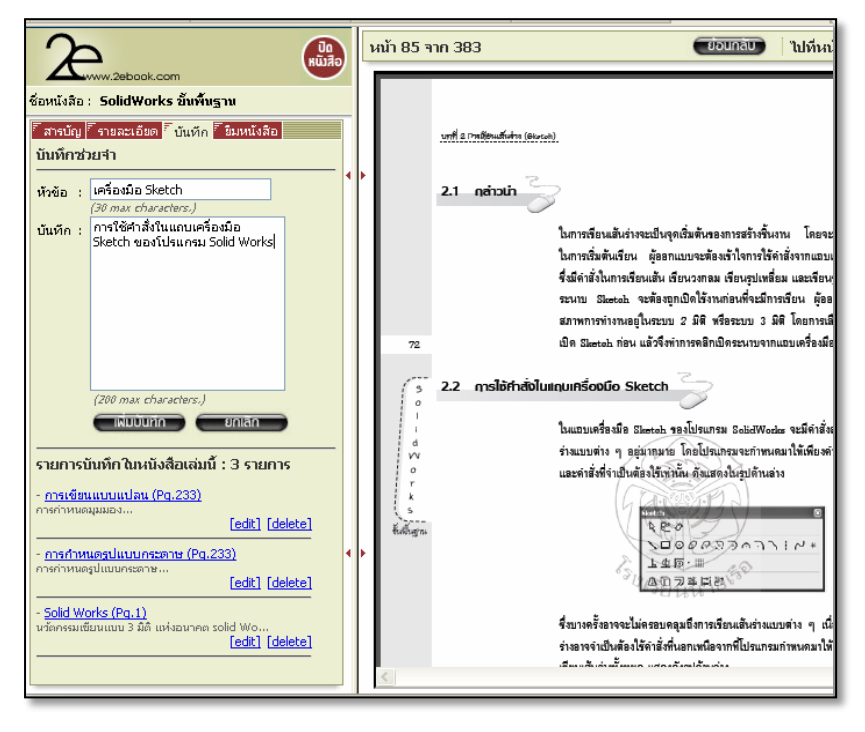

ภาพที่ 9 แสดงการบันทึกย่อได้จากฟังก์ชั่นบันทึก

 ผู้ใช้บริการสามารถยืมหนังสือจากห้องสมุดได้นาน 24 ชั่วโมง โดยต้องทำการ login account จึงจะ สามารถเข้าใช้งานในส่วนนี้ได้

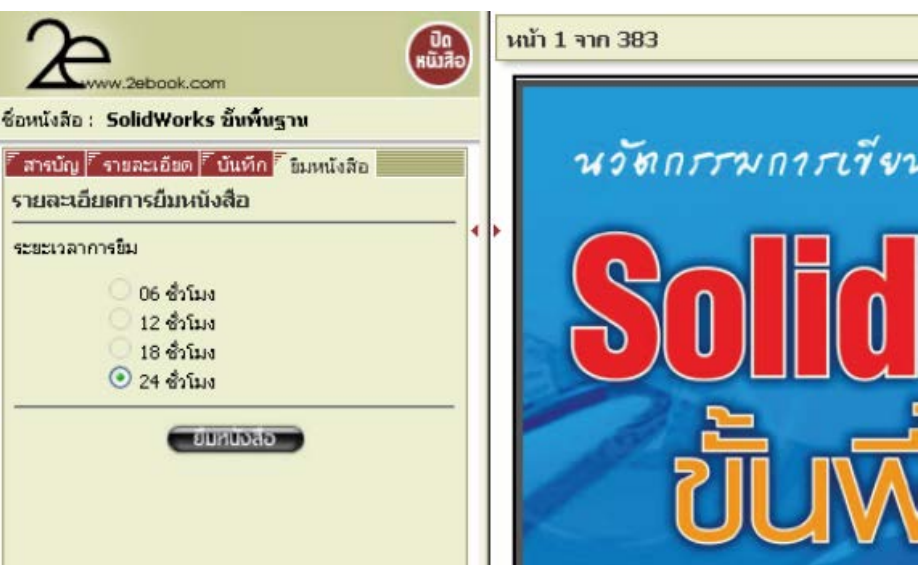

ภาพที่ 10 แสดงการยืมหนังสืออิเล็กทรอนิกส์

#### 3. การปิดหนังสือ

การปิดหนังสือคลิกเลือกปุ่มปิดหนังสือเมื่อไม่ต้องการอ่านหรืออ่านจบเล่มแล้ว

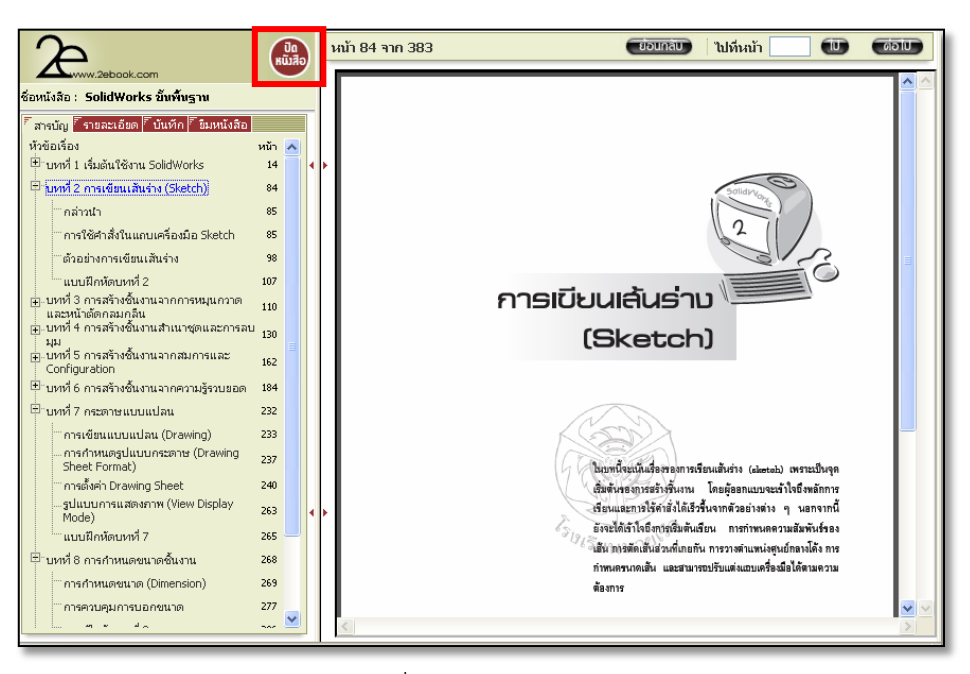

ภาพที่ 11 แสดงการปิดหนังสือ

#### ข้อจำกัดในการใช้ฐานข้อมูล

- สามารถอ่านหนังสืออิเล็กทรอนิกส์ออนไลน์ได้ครั้งละ 2 คน / 1 เล่ม (Two User)
- สามารถ Save และ Print ได้ครั้งละ 1 หน้า
- หากทำการ Log in account สมาชิกสามารถบันทึกโน็ตย่อและสามารถยืมหนังสือจากห้องสมุดเพื่อ อ่านได้นาน 24 ชั่วโมง